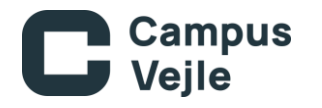

# Hvordan man kommer på Systime?

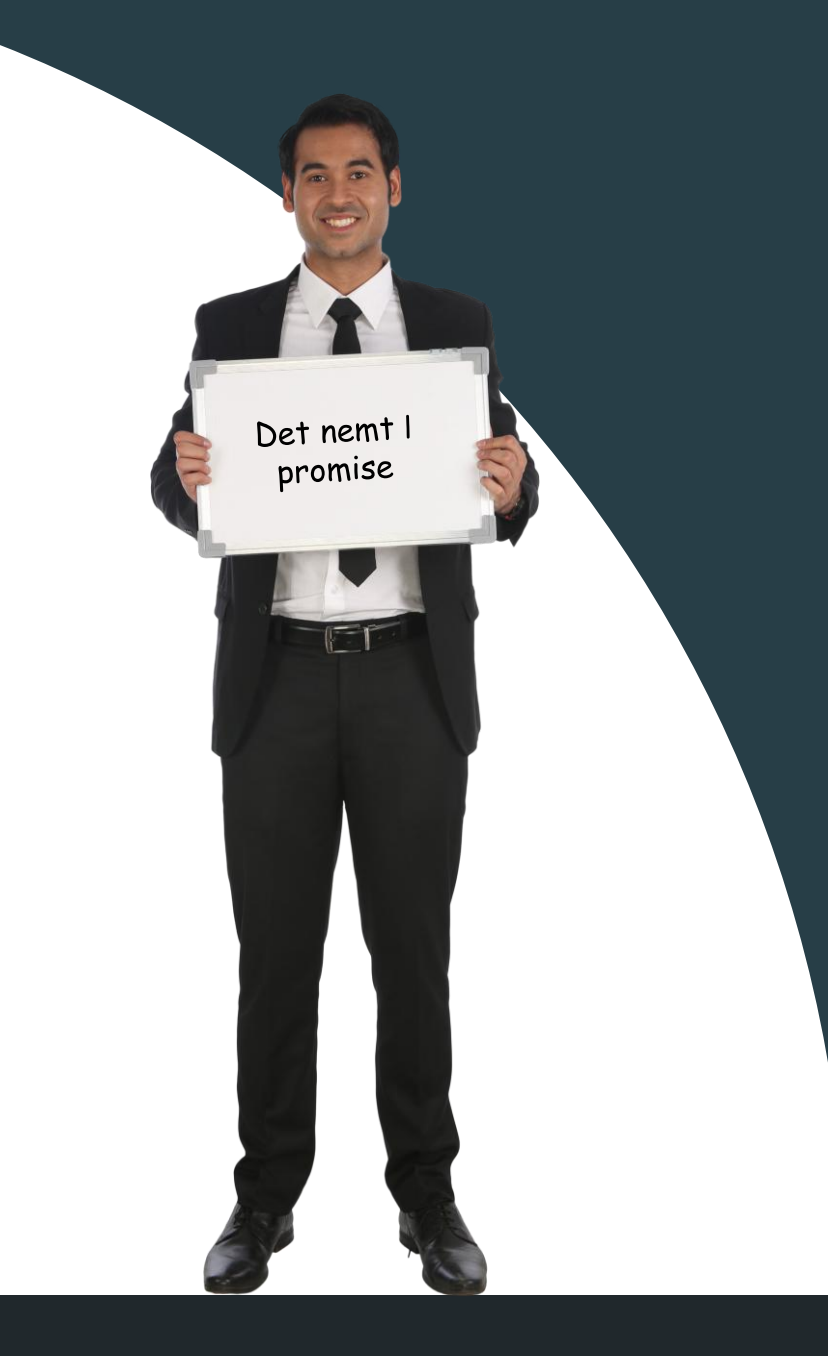

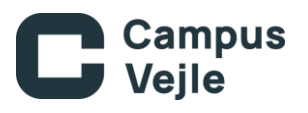

## Find frem og log ind

Systime kan findes på mange måder, f.eks. ved følgende link: <u>Systime: Log ind</u> Ellers kan man søge på systime og klikke på det øverste link i Google.

Hvis muligt, tryk på "Log ind" i vinduet der hedder "Log ind i dine Materialer"

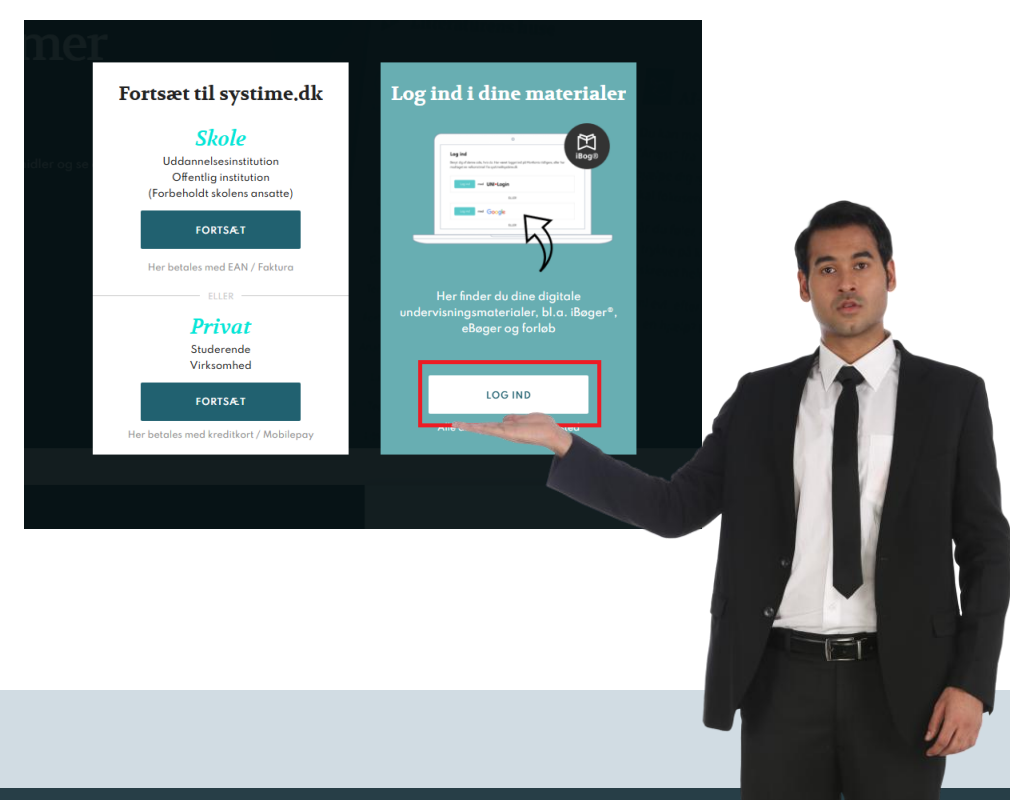

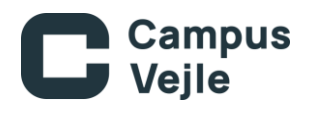

## Logind

Her er der flere muligheder, men vi anbefaler at bruge "Microsoft", da den kan bruges under prøver uden mobil.

Log herefter på med din "edu-mail".

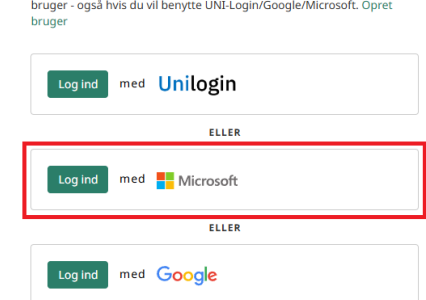

### CAMPUS VEILE

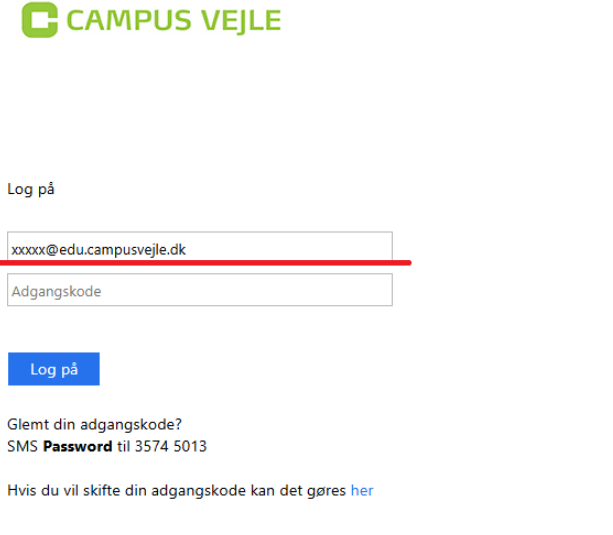

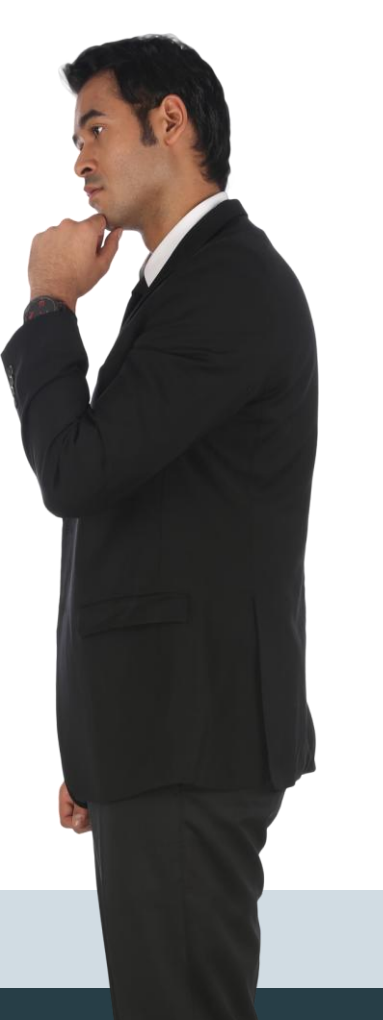

### Log ind

Benyt dig af denne side, hvis du:

- Har været logget ind på MinKonto tidligere
- · Har modtaget en velkomstmail fra systime@systime.dk

#### Brug for hjælp til at logge ind?

Benytter du MinKonto for første gang, skal du først oprette dig som bruger - også hvis du vil benytte UNI-Login/Google/Microsoft. Opret

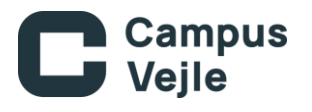

### Udfyld din oplysninger og bliv oprettet

Første gang man logger på skal man oprette sin konto.

De vigtigste informationer er markeret med rødt, da de giver en adgang til de specifikke bøger man skal bruge på sin linje.

### Færdiggør oprettelse af bruger

Udfyld disse oplysninger for at bruge Microsoft som login fremover på MinKonto:

| Fornavn                                | Efternavn    |
|----------------------------------------|--------------|
| E-mail                                 |              |
| Gentag e-mail                          |              |
| Dansk                                  | ~            |
|                                        |              |
| Elev/studerende                        | $\checkmark$ |
| Elev/studerende<br>Campus Vejle        | ~            |
| Elev/studerende<br>Campus Vejle<br>hhx | ~            |

Accepter privatlivspolitik Vis privatlivspolitik

### Opret bruger tilknyttet Microsoft

Oplever du problemer, så kontakt Systime for support: Ring: 70 12 11 00 · Skriv: systime@systime.dk · Chat: systime.dk

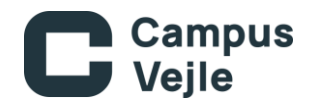

### Så du inde! :)

#### Mine materialer

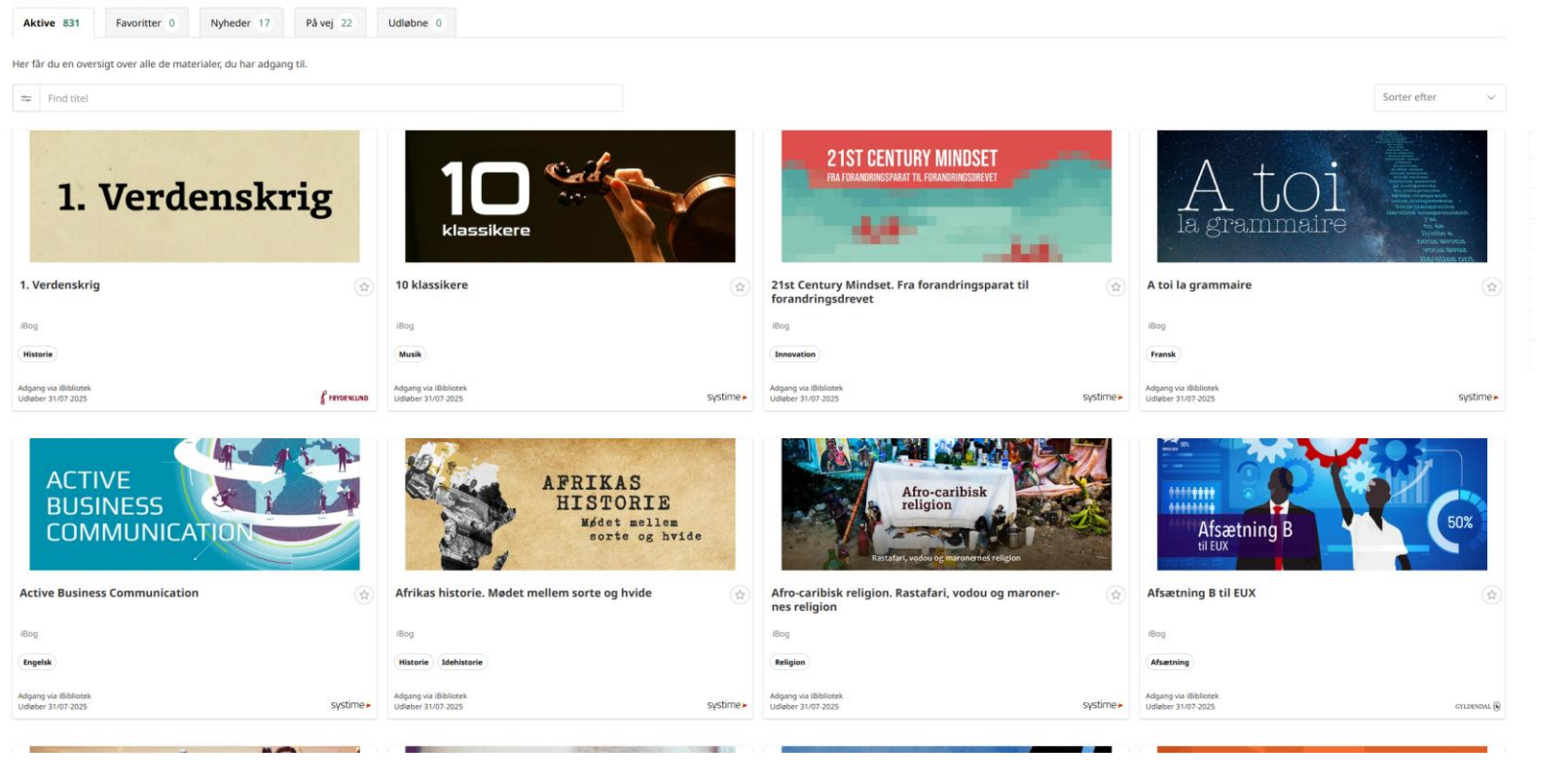